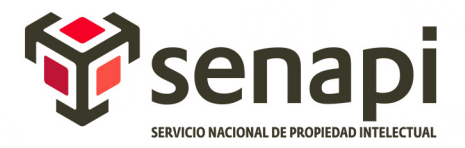

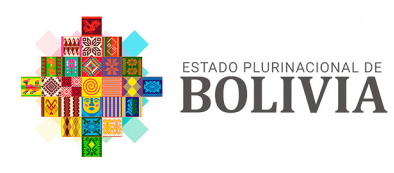

MINISTERIO DE DESARROLLO PRODUCTIVO Y ECONOMÍA PLURAL

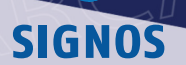

Desde cualquier lugar de Bolivia y la comodidad de tu casa

www.senapi.gob.bo

# PASOS PARA REALIZAR UNA BÚSQUEDA DE SIGNOS DISTINTIVOS

### **1. LLENADO DEL FORMULARIO DE SOLICITUD DE BÚSQUEDA DE SIGNOS DISTINTIVOS**

### **2.** PRESENTACIÓN Y RECEPCIÓN DE LA SOLICITUD DE BÚSQUEDA

a. La presentación se puede realizar de forma física o presencial, visitando las oficinas del Senapi a nivel nacional, o digital cargando los requisitos escaneados de forma legible y en formato PDF en el sistema SIPI2.0.

#### **3.** DOCUMENTOS (REQUISITOS)

- a. Formulario de búsqueda de antecedentes de signos distintivos PI-112
- b. Cédula de identidad del solicitante (opcional).
- c. Memorial o carta de solicitud (opcional).
- d. Recibo de depósito Bancario o transferencia (que consigne la fecha y hora) a la Cuenta Corriente No. 10000004668220 – MDPYEP-SENAPI Por el siguiente importe: Persona natural o jurídica boliviana Bs. 75; persona natural o jurídica extranjera Bs. 150.

# GUIA PARA EL LLENADO DE UN FORMULARIO DE SOLICITUD

### **1.**INGRESO AL FORMULARIO DE SOLICITUD

Registrar un usuario y contraseña en sistema SIPI 2.0 del Servicio Nacional de Propiedad Intelectual.

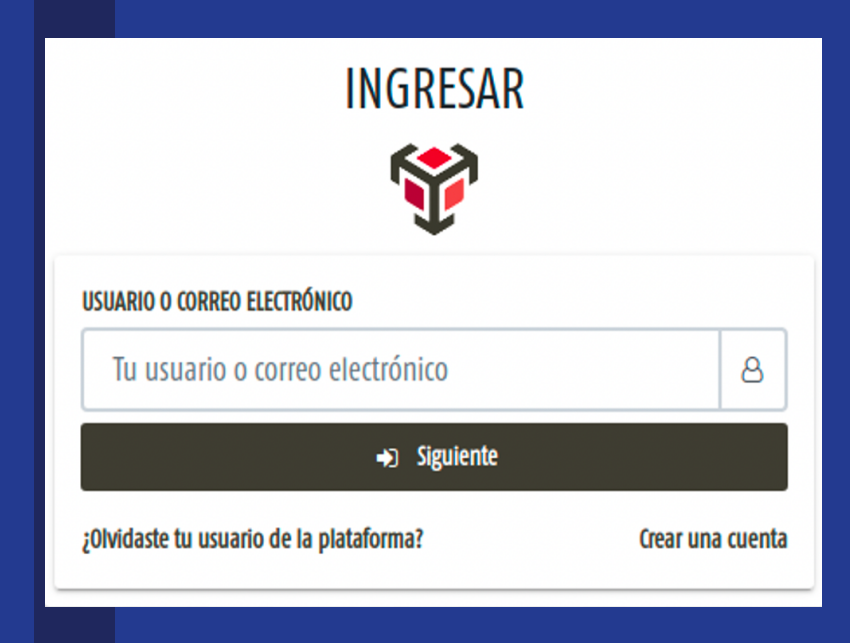

Ingresar al sistema con su respectiva cuenta creada previamente en la plataforma SIPI 2.0 (https://sipi.senapi.gob.bo/).

#### 2.GENERAR EL FORMULARIO PI-122

Dirigirse al menú, en la sección Formularios de Signos en la opción solicitud de búsqueda antecedentes registrales de signos distintivos y hacer un clic, se se abrirá una ventana con el formulario que debe llenar.

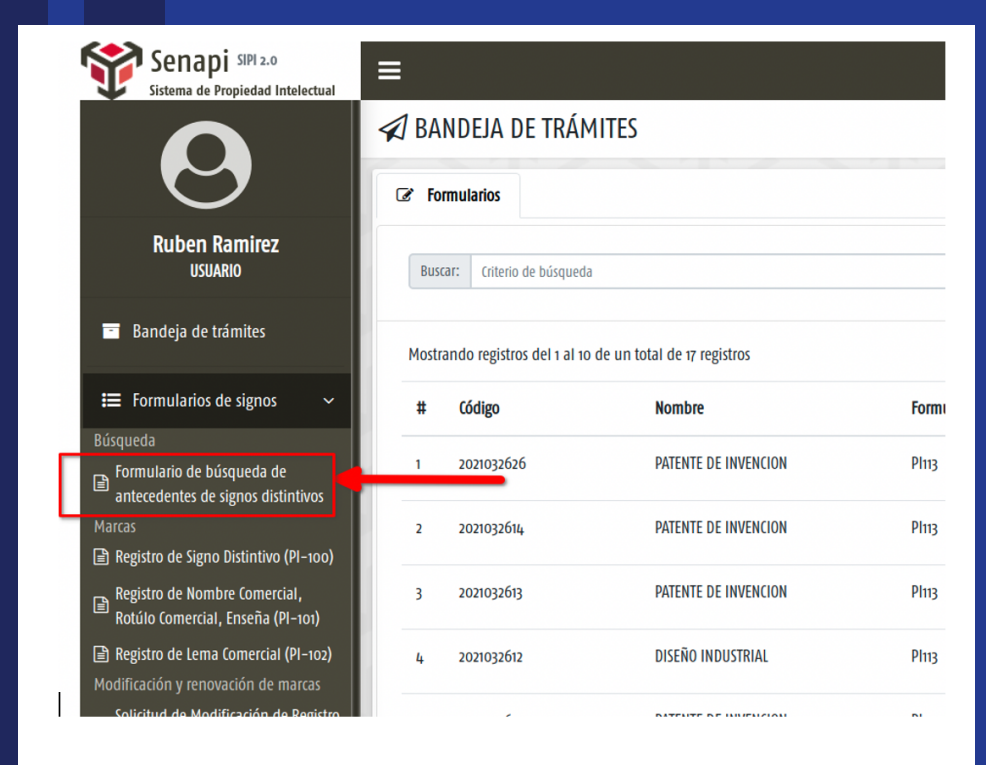

# **3.** LLENAR DATOS DE IDENTIFICACIÓN DEL SOLICITANTE

Presionar el botón Adicionar nuevo para ingresar los datos correspondientes al solicitante o los solicitantes del trámite (puede ser una persona natural o jurídica).

| Ningún solicitante ingresado |
|------------------------------|
|                              |

Una vez presionado el botón se visualiza una ventana pequeña que se sobrepone, se debe considerar que los campos con asterisco (\*\*) son obligatorios.

| ✓ Seleccionar |
|---------------|
|               |
|               |
|               |
|               |
|               |
| ~             |
|               |
|               |
| CELULAR:      |
| Celular       |
|               |
|               |
|               |
|               |

#### **4.** LLENAR DATOS DEL REPRESENTANTE LEGAL O APODERADO

Presionar el botón Adicionar para ingresar los datos correspondientes al representante legal o apoderado del trámite (se acepta que pueda ser más de un representante legal o apoderado).

| 2. REPRESENTANTE LEGAL O APODERADO | ;tiene apoderado o representante legal? O SI O NO                   |
|------------------------------------|---------------------------------------------------------------------|
| Ningú                              | in apoderado ingresado                                              |
|                                    | <ul> <li>Bitácora de apoderados</li> <li>Adicionar nuevo</li> </ul> |

**El llenado** de esta sección es opcional en el caso de no llenar ningún apoderado se considerará como un trámite unipersonal; en caso de seleccionar la opción "sí tiene apoderado o representante legal" se habilitará el botón Adicionar. Una vez presionado el botón se visualizará una ventana pequeña, donde deberá ingresar los datos del apoderado o representante legal considerando que los campos con asterisco (\*) son obligatorios.

| *) NOMBRE(S)             | (*) PRIMER APELLIDO    |
|--------------------------|------------------------|
| Juan                     | Perez                  |
| EGUNDO APELLIDO          | (*) TIPO DE DOCUMENTO  |
| Perez                    | Carnet de identidad 🗸  |
| *) NÚMERO DOCUMENTO      | (*) LUGAR EXPEDICIÓN   |
| 1000000                  | La Paz 🗸               |
| *) GÉNERO                | NÚMERO DE PODER        |
| Masculino     O Femenino | 123/2021               |
| ECHA DE PODER            | (*) CORREO ELECTRÓNICO |
| dd/mm/aaaa               | juan@juan.com          |
| *) DOMICILIO             |                        |
| Av. Perez Nro. 123       |                        |
| ELÉFONO:                 | CELULAR:               |
| Teléfono                 | Celular                |

Cuando se termina de llenar e formulario de los datos del representante legal o apoderado debe presionar el botón Adicionar para confirmar la adición o el botón cancelar para descartar los datos introducidos.

También se tiene la opción de la bitácora de apoderado que permite la reutilización de apoderados registrados en formularios anteriores, siendo esta repetida en cuentas de usuarios frecuentes.

| 1       | Э Bi | itácora de apo                      | derados                                |                       |                      |           |           |                    | ×           |
|---------|------|-------------------------------------|----------------------------------------|-----------------------|----------------------|-----------|-----------|--------------------|-------------|
|         | #    | N° Documento                        | Nombre<br>completo                     | Número<br>de<br>poder | Fecha<br>de<br>poder | Domicilio | Tel./Cel. | Correo electrónico | L           |
|         | 1    | 23542345 CBA<br>Carnet de identidad | adfasdf adfasf<br>adfasfd<br>Masculino |                       |                      | asdfasdf  |           | ruben@ruben.com    | 🛓 Adicionar |
| İl reve | 03   |                                     |                                        |                       |                      |           |           |                    | 🗙 Cancelar  |

### **5.** LLENAR DATOS DE LA BÚSQUEDA

En la tercera sección del formulario PI-112 están los datos correspondientes a la búsqueda de antecedentes registrales de signo distintivos. El trámite presenta las opciones de búsqueda por nombre de signo distintivo, nombre de solicitante e imagen (figurativa o tridimensional).

| . DATOS DE LA BÚSQUEDA                             | •               |   |
|----------------------------------------------------|-----------------|---|
| •) BÚSQUEDA POR:                                   | <b>9</b>        |   |
| ● Nombre de Signo Distintivo ○ Nombre de Solicitar | nte 🔿 Diseño    |   |
| *) SIGNO DISTINTIVO                                |                 |   |
| Signo distintivo                                   |                 |   |
| •) GÉNERO:                                         | (*) CLASE NIZA: |   |
| Seleccionar                                        | ∽ Seleccionar   | ~ |

Se debe ingresar los datos correspondientes a la búsqueda considerando que los campos con (\*) son obligatorios y cada campo al ser seleccionado para su llenado muestra un breve mensaje con la instrucción de los datos que debe contener.

## **6.** LLENAR DATOS DEL DOMICILIO PARA EFECTOS DE NOTIFICACIÓN

En la cuarta sección del formulario PI-112 están los datos correspondientes al domicilio de notificación los cuales deben ser llenados con el mayor detalle posible puesto que estos datos se usan para efectos de notificación. Se debe considerar que los campos con (\*) cómo obligatorios.

| ✓ oro         |                                      |                                                                              |
|---------------|--------------------------------------|------------------------------------------------------------------------------|
|               |                                      |                                                                              |
|               |                                      | (*) N° DOMICILIO                                                             |
|               |                                      | 2452345                                                                      |
|               | N° PISO                              | N° DEPARTAMENTO U OFICINA                                                    |
| adfas         |                                      | Número departamento                                                          |
| N° DE CELULAR | (*) CORREO ELECTRÓNICO               |                                                                              |
| Celular       | a@a.com                              |                                                                              |
|               |                                      |                                                                              |
|               |                                      |                                                                              |
|               | N <sup>o</sup> DE CELULAR<br>Celular | N° PISO<br>14,123<br>N° DE CELULAR (*) CORRED ELECTRÓNICO<br>Celular @@a.com |

La bitácora de notificación permite la reutilización de los domicilios de notificación registrados en formularios anteriores.

| # | Ciudad | Zona o Barrio / Avenida o<br>calle / Nº domicilio | Edificio / Nº Piso<br>/ Nº Depto. | Tel./Cel. | Correo electrónico | Datos de<br>referencia | 1           |
|---|--------|---------------------------------------------------|-----------------------------------|-----------|--------------------|------------------------|-------------|
| 1 | Beni   | sdf / sdfs / 2452345                              | adfas / 14123                     |           | ruben@ruben.com    |                        | 🛓 Adicionar |
| 2 | Beni   | sdf / sdfs / 2452345                              |                                   |           | ruben@ruben.com    |                        | 🛓 Adicional |
| 3 | La Paz | oro / 123 / 2452345                               | adfas / 14123                     |           | ruben@ruben.com    |                        | 🛓 Adicional |
|   |        |                                                   |                                   |           |                    |                        |             |

# 7. NOTIFICACIÓN ELECTRÓNICA

La quinta sección del formulario PI-112 corresponde a la aceptación o no a ser notificado electrónicamente mediante la actual plataforma del SENAPI SIPI 2.0.

| 5. NOTIFICACIÓN ELECTRÓNICA                                                                  |
|----------------------------------------------------------------------------------------------|
| ;Desea recibir notificación electrónica para esta solicitud? 💿 SI 🔿 NO                       |
| Acepta! y esta de acuerdo con las normas y reglamentos internos de notificacion electrónica. |
|                                                                                              |

## 8. BANDEJA DE TRÁMITES

Una vez guardado el formulario se le dirigirá al módulo de "BANDEJA DE TRÁMITES" donde se listan los trámites correspondientes al usuario.

|   | Ū          |         | -          |                                   |            | 2          |            |            |
|---|------------|---------|------------|-----------------------------------|------------|------------|------------|------------|
| # | Código     | Nombre  | Formulario | Tipo de solicitud                 | Clase niza | A. iones   |            |            |
| 1 | 2021032627 | Marca 1 | PI112      | Búsqueda de<br>signos distintivos |            | 🔒 Imprimir | 🕼 Editar 🚺 | T Eliminar |

## **9.** IMPRESIÓN DEL FORMULARIO

El formulario se imprimirá en formato pdf (el formulario cuenta con un código de barras que representa el número de formulario único).

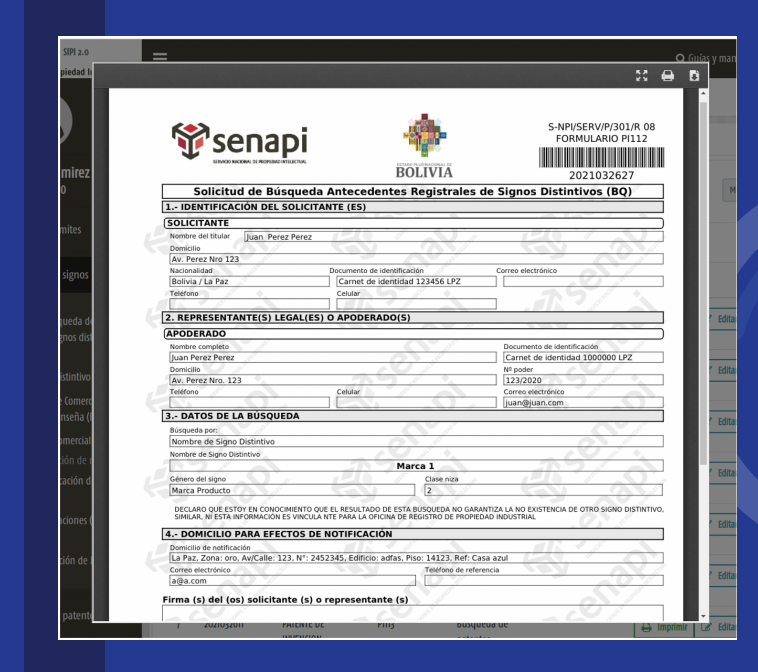

### EDICIÓN Y ELIMINACIÓN DEL FORMULARIO

En el módulo de "BANDEJA DE TRÁMITES" está la lista de los trámites correspondientes al usuario.

**Consideraciones al editar el trámite:** Una vez realizada la modificación de trámite se le asignará un nuevo número de formulario. Se recomienda imprimir el formulario nuevamente una vez modificado.

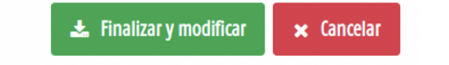

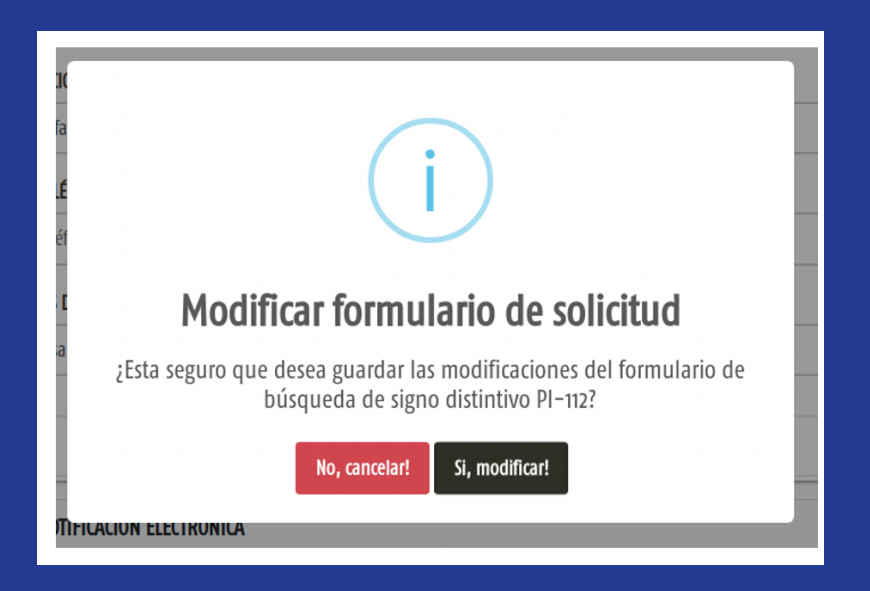

**Consideraciones al eliminar el trámite:** La acción de eliminar un trámite es definitiva sin la posibilidad de recuperación.

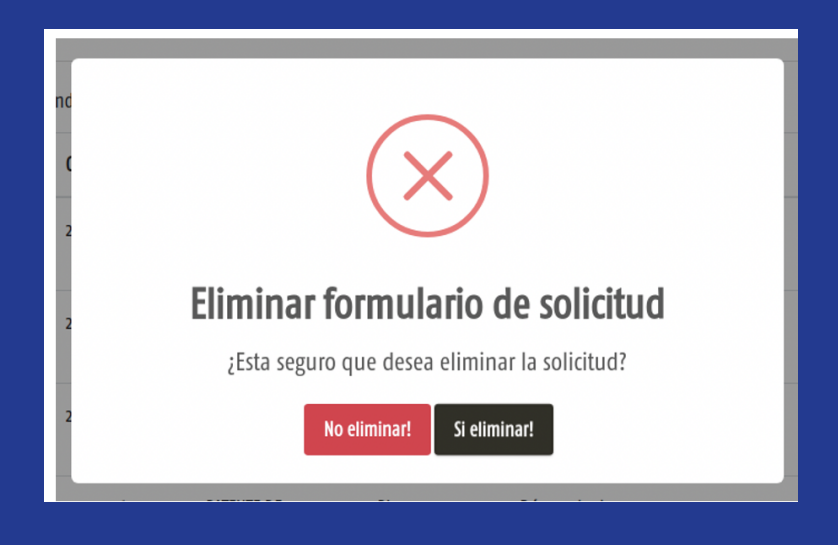